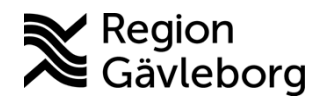

Min vård Gävleborg, Skapa och redigera personliga fraser lathund Clinic24 - Hälso- och sjukvård Region Gävleborg

# Skapa och redigera personliga fraser

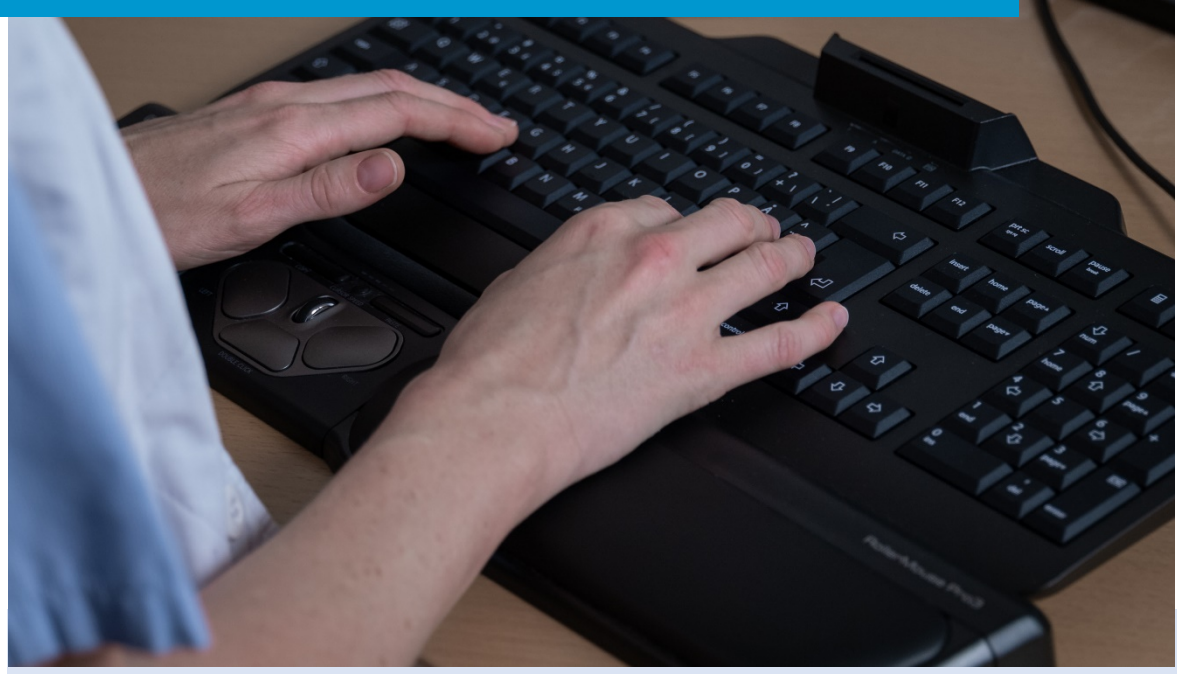

Lathund för att:

- Gå till vyn för dina personliga fraser
- Lägga till en ny personlig fras
- Redigera en befintlig personlig fras
- Ta bort en befintlig personlig fras

## Gå till vyn för dina personliga fraser

- Klicka på ditt namn i huvudmenyn.
   Klicka på Fraser under rubriken Inställningar.

| platform 24                | > | ST ×                          |                                                                                                    |
|----------------------------|---|-------------------------------|----------------------------------------------------------------------------------------------------|
|                            |   | Selma Testkvist Div           |                                                                                                    |
| 🗮 Startsida                |   | Vårdenhet                     |                                                                                                    |
| ✓ Vidimeringar             |   | Gävleborg Testenhet \vee      |                                                                                                    |
| A Digitala kollegor (1)    | > | Skifttyp                      |                                                                                                    |
|                            |   | Primärjour V                  |                                                                                                    |
| ST Selma Testkvist Div     | > | Lastbalanserare               |                                                                                                    |
| Gävleborg Testenhet<br>Div |   | INSTÄLLNINGAR                 |                                                                                                    |
| 🗘 Notifieringar            | > | A Profil                      | Α Profil 🗘 Notifieringar 🥒 Hårdvara 📑 Fraser                                                                                                    |
|                            |   | 🗘 Notifieringar               | Välj fraskategori Sök                                                                                                    |
|                            |   | 🌐 Språk                       | Välj en person eller lämna tomt v                                                                                                    |
|                            |   | 🔑 Hårdvara                    | Avslutningsfras<br>Om du känner dig nöjd och inte har fler funderingar är jag redo att avsluta samtalet. Har<br>du några fler frågor?                                 |
|                            | 2 | Traser                        | Formulär<br>Vänligen fyll i formuläret som jag skickar dig strax. Svara på frågorna utifrån hur du<br>mår idag.                                                       |
|                            |   | HJÄLP                         | Frågeformulär 🖉                                                                                                    |
|                            |   | 🗉 Användarmanual              | Jag har några frågor som jag vill att du besvarar. Jag skickar dig ett formulär!                                                                                      |
|                            |   | (i) Info                      | Introfras<br>Nu har jag läst igenom dina svar och förstår att dina symtom besvärar dig. För att kunna<br>göra en bedömning har jag några ytterligare frågor till dig. |
|                            |   | Aktivera<br>användarhandboken | + Skapa fras                                                                                                    |
|                            |   | Override customizations       |                                                                                                    |
|                            |   | Emit a new notification       |                                                                                                    |
| 🛠 Minimera meny            |   | Nuvarande Version: 4.110.0-   |                                                                                                    |
| 🕞 Logga ut                 |   | from-package-json             |                                                                                                    |

#### Lägga till en ny personlig fras

- 3. Klicka på + Skapa fras i nedre delen av vyn.
- 4. Ange **Titel** för din fras.
- 5. Vid behov, koppla frasen till en fördefinierad Kategori.
- 6. Ange Fras (skriv själva texten).
- 7. Klicka på Skapa för att spara.

Notera! För att skapa fraser som hela vårdenheten kan använda, kontakta verksamhetsområde Digital vård.

| Vill en person eller lämna tomt     Asuktingsfas   Om du känner eli polja och inte har fler funderingar är jag redo att avsluta samtalet. Har   ou några fler frågor?   Portuär   Valigen rigger som jag skickar dig strax. Svara på frågorna utfrån hur du   mår idag.     Prågornulär   Jag har några frågor som jag vill att du besvar   Mu har jag tast ignoom dina svar och förstår rig   Kategori     Titel   Spap fras     Titel   Titel                                                                                                    | Välj fraskategori                                                                                                    | Sök                                                    |  |
|----------------------------------------------------------------------------------------------------|----------------------------------------------------------------------------------------------------|--------------------------------------------------------|--|
| Avaluation spring and group of och into the har fleer fundering ar ariging redo att avaluate samtalet. Har is undgran fleer fridgor?   Formair   Mangen fleif formuliaret som jag skicklar dig strax. Svara på frågorna utfrån hur du indring ariging som jag vill att dub bevarret som jag skicklar dig strax. Svara på frågorna utfrån hur du indring ariging redo att avaluate samtalet. Har indring ariging redo att avaluate samtalet. Har indring ariging ariging ariging ariging ariging ariging ariging ariging ariging ariging ariging ariging ariging ariging ariging | Välj en person eller lämna tomt                                                                                                    | ✓ Q.                                                   |  |
| Frágeformulär   Jag har några frågor som jag vill att du besvar   Introfras   Nu har jag läst igenom dina svar och förstår at göra en bedomning har jag några ytterligare   Vill fras   Skapa fras     Titel   Titel   Titel   Fras     Frage   Jag h     Nu har jag läst jenom dina svar och förstår at göra en bedomning har jag några ytterligare     Vill fras     Fras     Intro     Markegori     Fras     Frage   Jag h     Nu har jag läst jenom dina svar och förstår at göra en bedomning har jag några ytterligare     Vill fras     Skapa fras     Titel     Titel     Fras     Ontro     Nu har dig     Nu har dig     Nu har dig     Nu har dig     Nu har dig     Nu har dig     Nu har dig     Nu har dig     Nu har dig     Nu har dig     Nu har dig     Nu har dig     Nu har dig     Nu har dig     Nu har dig     Nu har dig     Nu har dig     Nu har dig     Nu har dig                                                                                                    | Avslutningsfras<br>Om du känner dig nöjd och inte ha<br>du några fler frågor?<br>Formulär<br>Vänligen fyll i formuläret som jag s<br>mår idag. | fler funderingar är jag redo att avsluta samtalet. Har |  |
| Introfras   Nu har jag läst igenom dina svar och förstår at göra en bedömning har jag några ytterligaren <t< td=""><td><b>Frågeformulär</b><br/>Jag har några frågor som jag vill at</td><td>du besvara 🕒 Fraser</td><td></td></t<>                                                                                                    | <b>Frågeformulär</b><br>Jag har några frågor som jag vill at                                                                                   | du besvara 🕒 Fraser                                    |  |
|                                                                                                    | Introfras<br>Nu har jag läst igenom dina svar or<br>göra en bedömning har jag några y<br>Skapa fras                                            | förstår att<br>erligare fr                             |  |

## Redigera en befintlig personlig fras

- 8. Klicka på **Pennan** till höger om den fras som du vill redigera.
- 9. Redigera Titel, Fras (text) och/eller Kategori, utifrån behov.

10. Klicka på **Redigera** för att spara dina ändringar.

| Välj fraskategori                                                                                                    | Sök                                                                  |                          |   |
|----------------------------------------------------------------------------------------------------|----------------------------------------------------------------------|--------------------------|---|
| Välj en person eller lämna tomt                                                                                                    | ∨ Q.                                                                 |                          |   |
| Avslutningsfras                                                                                                    |                                                                      |                          |   |
| Om du känner dig nöjd och inte h<br>du några fler frågor?                                                                                                    | ar fler funderingar är jag redo att avs                              | luta samtalet. Har       |   |
| Formulär                                                                                                    |                                                                      | 2                        |   |
| Vänligen fyll i formuläret som jag<br>mår idag.                                                                                                    | skickar dig strax. Svara på frågorna u                               | tifrån hur du            |   |
| Frågeformulär                                                                                                    |                                                                      | <u></u>                  | 8 |
| Jag har några frågor som jag vill a                                                                                                    | itt du besvarar. Jag skickar dig ett for                             | mulär!                   |   |
| Nu har jag läst igenom dina svar o<br>göra en bedömning har jag några                                                                                                    | och förstår att dina symtom besvärar<br>ytterligare frågor till dig. | dig. För att kunna       |   |
| Skapa Iras                                                                                                    |                                                                      |                          |   |
| irdvara 🖪 Fraser                                                                                                    |                                                                      |                          |   |
|                                                                                                    |                                                                      |                          |   |
| Dodigora frac                                                                                                    |                                                                      |                          |   |
| frask Redigera fras                                                                                                    |                                                                      |                          |   |
| frask Redigera fras                                                                                                    |                                                                      |                          |   |
| frask<br>Redigera fras<br>Iljen<br>Titel<br>Frågeformulär                                                                                                    |                                                                      |                          |   |
| frask Redigera fras<br>Iljen Titel<br>Frågeformulär<br>Kategori                                                                                                    |                                                                      |                          |   |
| frask<br>Redigera fras<br>Iljen<br>Titel<br>Frågeformulär<br>Kategori<br>Introduktion                                                                                                    | ×                                                                    |                          |   |
| Frask     Redigera fras       II en     Titel       9     Frågeformulär       Kategori     Introduktion       Form     Fras                                                                                                    |                                                                      |                          |   |
| frask     Redigera fras       aij en     Titel       9     Frågeformulär       Kategori     Introduktion       Form     Fras       Vanli     Text                                                                                                    | V<br>III Ø                                                           |                          |   |
| Fråge       9       Frågeformulär       9       Kategori       Introduktion       Fras       Vänli       Text       Jag h                                                                                                    | →<br>i≡ B I Ø<br>som jag vill att du besvarar. Jag                   | skickar dig ett formulär | I |
| Frask     Redigera fras       3ij en     Titel       9     Frågeformulär       Kategori     Introduktion       Fras     Fras       Fråge     Jag har några frågor                                                                                                    | Som jag vill att du besvarar. Jag                                    | skickar dig ett formulär | I |
| Frask     Redigera fras       aij en     Titel       9     Frågeformulär       8     Kategori       Introduktion     Fras       Vanli     Text       Fråge     Jag har några frågor       Introt     Nu hr                                                                                                    | →<br>i = B I Ø<br>som jag vill att du besvarar. Jag                  | skickar dig ett formulär | I |
| Frask     Redigera fras       aij en     Titel       9     Frågeformulär       Kategori     Introduktion       Form     Fras       Vänli     Text       Jag har några frågor       Nu ha       dig.                                                                                                    | →<br>i= B I Ø<br>som jag vill att du besvarar. Jag                   | skickar dig ett formulär | I |
| Frask     Redigera fras       aij en     Titel       9     Frågeformulär       Kategori     Introduktion       Form     Fras       Vantij     Text       Jag h     Jag har några frågor       Introd     Kategori                                                                                                    | Som jag vill att du besvarar. Jag                                    | skickar dig ett formulär | I |
| frask       Redigera fras         aij en       Titel         9       Frågeformulär         Kategori       Introduktion         Form       Fras         Vänli       Text       Image: Image: Ima | Som jag vill att du besvarar. Jag                                    | skickar dig ett formulär | I |
| frask       Redigera fras         aljen       Titel         9       Frågeformulär         Kategori       Introduktion         Fras       Fråge         Jag h       Text       Image: Second second sec | Som jag vill att du besvarar. Jag                                    | skickar dig ett formulär | I |
| Fråge       9       7       7       7       7       7       7       7       7       7       7       7       7       7       7       7       7       7       7       7       7       7       7       7       7       7       7       7       7       7       7       7       7       7       7       7       7       7       7       7       7       7       7       7       7       7       7       7       7       7       7       7       7       7       7       7       7       7       7       7       7       7       7       7       7       7       7                                                                                                    | Som jag vill att du besvarar. Jag                                    | skickar dig ett formulär | I |
| frask       Redigera fras         aij en       Titel         9       Frågeformulär         Kategori       Introduktion         Fras       Introduktion         Fråge       Jag har några frågor         Introl       Nu hä         dig.       Introl                                                                                                    | Som jag vill att du besvarar. Jag                                    | skickar dig ett formulär | I |

# Ta bort en befintlig personlig fras

- 11. Klicka på **Papperskorgen** till höger om den fras som du vill ta bort.
- 12. Bekräfta genom att klicka på **Ta bort**.

|                                                                 | Sök                                            |                                |         |
|-----------------------------------------------------------------|------------------------------------------------|--------------------------------|---------|
| Välj en person eller lämna tomt                                 | ✓ Q.                                           |                                |         |
| Avslutningsfras                                                 |                                                |                                |         |
| Om du känner dig nöjd och inte har fle<br>du några fler frågor? | r funderingar är jag redo att avsluta samtale  | et. Har                        |         |
| Formulär                                                        |                                                | Ø                              |         |
| Vänligen fyll i formuläret som jag skick<br>mår idag.           | ar dig strax. Svara på frågorna utifrån hur di | Ū                              |         |
| Frågeformulär                                                   |                                                | 2                              |         |
| Jag har några frågor som jag vill att du                        | besvarar. Jag skickar dig ett formulär!        | • 11                           |         |
| Introfras                                                       |                                                |                                |         |
| Nu har jag läst igenom dina svar och fö                         | rstår att dina symtom besvärar dig. För att    | kunna                          |         |
| gora en bedonning har jag hagra ytter                           | iigare iragor uu uig.                          |                                |         |
| Skapa fras                                                      |                                                |                                |         |
| Skapa fras                                                      |                                                |                                |         |
| Skapa fras                                                      |                                                |                                |         |
| ser                                                             | lu säker på att du vill                        | ta bort frasen?                |         |
| ser<br>                                                         | lu säker på att du vill                        | ta bort frasen?                |         |
| ser<br>(1) Ăr c<br>mna tı                                       | lu säker på att du vill                        | ta bort frasen?                |         |
| ser<br>                                                         | lu säker på att du vill                        | ta bort frasen?<br>Avbryt Ta l | bort 12 |
| ser<br>                                                         | lu säker på att du vill                        | ta bort frasen?<br>Avbryt Ta l | bort 12 |